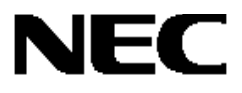

# Express5800 シリーズ

## FC アレイ動作モード自動切替ツール Ver.1.00

ユーザーズガイド

【Windows サーバ編】

## 商標について

ESMPRO は日本電気株式会社の登録商標です。

Microsoft、Windows、Windows NT は米国 Microsoft Corporationの米国およびその他の国における登録商標または商標です。 Mylex は米国 Mylex Corporationの登録商標です。

#### 記載の会社名および商品名は各社の商標または登録商標です。

Windows 2000 は Microsoft® Windows® 2000 Server operating system および Microsoft® Windows® 2000 Advanced Server operating system、Microsoft® Windows® 2000 Professional operating system の略称です。 Windows NT は Microsoft® Windows NT® Server network operating system version 4.0 および Microsoft® Windows NT® Workstation network operating system version 4.0 の略称です。

ご注意

(1)本書の内容の一部または全部を無断転載することは禁止されています。

- (2)本書の内容に関しては将来予告なしに変更することがあります。
- (3)NECの許可なく複製・改編などを行うことはできません。

©NEC Corporation 2003

本書では、Express5800 シリーズにおける Fibre Channel ディスクアレイ装置(ST12000)(以下「FC アレイ」と記載)の動作モードを自動的に切り替える FC アレイ動作モード自動切替ツール(FC Array Mode Auto-Changeover Tool)のインストール方法および機能について説明しています。

FC アレイ動作モード自動切替ツールは FC アレイが接続されたサーバにインストールします。

また FC アレイ動作モード自動切替ツールの機能を有効にするためには Global Array Manager(以下「GAM」と記載)が必要ですが、 GAM の機能については、「Global Array Manager Ver.4.00/5.00 インストレーションマニュアル」または「Global Array Manager Ver.4.00/5.00 オペレーションマニュアル」を参照してください。

本書の内容は、Windows 2000 または Windows NT の機能や操作方法について十分に理解されている方を対象に説明しています。Windows 2000 または Windows NT に関する操作や不明点については、OS のオンラインヘルプなどを参照してください。 なお、FC アレイ固有の内容については FC アレイに添付の説明書を参照してください。

## 本文中の記号について

本文中では次の2種類の記号を使用しています。それぞれの意味を示します。

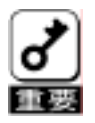

ユーティリティや装置を取り扱う上で守らなければならない事柄や特に注意をすべき点を示します。

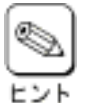

知っておくと役に立つ情報や、便利なことなどを示します。

# 目 次

| 1. 概要                 | 5 |
|-----------------------|---|
| 1.1. FC アレイの動作モードについて | 5 |
| 1.2. 主な機能について         | 5 |
| 1.3. イベントメッセージ        |   |
| 2. セットアップ             | 7 |
| 2.1. 動作環境             | 7 |
| 2.2. インストール           | 7 |
| 2.2.1 インストールする前に      | 7 |
| 2.2.2 インストール手順        | 8 |
| 2.3. <i>環境設定</i>      |   |
| 2.3.1 動作モードの設定        |   |
| 2.4. アンインストール         |   |
| 2.4.1 アンインストール 手順     |   |

1.概要

FC アレイを使用したシステムにおいて、システム停止時に FC アレイの電源を OFF にする際、RAID コントローラ内のキャッシュデ ータの吐き出しが完了する前に電源が OFF にされることにより、キャッシュメモリ(以下、キャッシュ)に蓄積されたデータが失われ る可能性があるため、電源を OFF にする前に手動でシャットダウンモードに切り替える必要がありました。

FC アレイ動作モード自動切替ツールは、FC アレイを接続したシステムの起動/停止時に RAID コントローラを自動的に通常運用 モード/シャットダウンモードに切り替えることによりこの操作を省力化し、キャッシュデータの損失回避を実現させるためのサービ スアプリケーションです。

#### 1.1. FC アレイの動作モードについて

FC アレイには2つの動作モードがあります。

・シャットダウンモード

キャッシュのキャッシング機能を無効にして、ロジカルドライブへのデータ書込をライトスルー(Write Through)状態で行う動 作モードです。

・通常運用モード

キャッシュのキャッシング機能を有効にして、ロジカルドライブへのデータ書込をライトバック(Write back)状態で行う動作モ ードです。

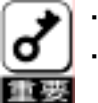

◆ ・キャッシュが元々ライトスルーに設定されていた場合、キャッシュはライトスルー状態のまま動作します。

・FC アレイにて異常が発生し、キャッシュがライトスルーになった状態で OS が起動(サービスが開始)された場合、 キャッシュはライトスルー状態のまま動作します。

#### 1.2. 主な機能について

FC アレイ動作モード自動切替ツールには3つの機能があります。

#### · Prepare for Shutdown 機能

OS シャットダウン時に FC アレイが通常運用モードであった場合、シャットダウンモードに設定します。

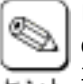

「Fibre Channel ディスクアレイ装置(ST12000)セットアップマニュアル」等でFCアレイの電源をOFFにする前にSAM Client で Prepare for Shutdown 操作を実行してシャットダウンモードにすることを推奨していますが、この操作は不 モント 要になります。

#### · Return to Normal Operation 機能

OS 起動(サービス開始)時およびシステム運用中に FC アレイがシャットダウンモードであった場合、通常運用モードに設定 します。

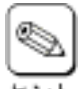

システム運用中に SAM Client で Prepare for Shutdown 操作を実行してシャットダウンモードにしても、操作後自動 的に通常運用モードに切り替わります。この機能を無効にするには、FC アレイ動作モード自動切替ツールサービ ビント スを手動で停止させた後、SAM Client にて Prepare for Shutdown 操作を行います。

#### ・イベントログ登録機能

イベント発生時にイベントメッセージをイベントログに登録します。

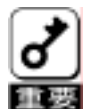

・サービス停止時は FC アレイの動作モード切替を行えません。

・クラスタシステム構成の場合、一方のサーバにおいてシャットダウンモード/通常運用モード切替が実行されても、 そのイベントメッセージは他方のサーバのイベントログには登録されません。

・クラスタシステム構成の場合、一方のサーバにおいて OS シャットダウンが実行されると、FC アレイは他方のサー バによって通常運用モードに戻るまでの間シャットダウンモードになります。 通常運用モードに戻るまでの時間は、後述の設定ファイル fcmacmgr.iniの状態監視時間間隔(ID: Interval)の設定 により調整できます。

FC アレイ動作モード自動切替ツールがイベントログに登録するメッセージ内容は以下の通りです。

|--|

| ID    | 種別   | メッセージ内容                          | 原因/対処                         |
|-------|------|----------------------------------|-------------------------------|
| 16385 | 情報   | サービスを開始しました。                     |                               |
| 16386 | 情報   | サービスを停止しました。                     |                               |
| 16387 | 情報   | FC アレイがシャットダウンモードになりました。         |                               |
| 16388 | 情報   | FC アレイが通常運用モードになりました。            |                               |
| 16389 | 情報   | FC アレイ動作モード自動切替機能は現在正常           |                               |
|       |      | に動作しています。                        |                               |
| 32774 | 警告   | FC アレイ動作モード自動切替機能は現在正常           | 後述のいずれかのエラーが発生しています。          |
|       |      | に動作していません。                       | 適切な処置を行い、正常な運用状態に復旧さ          |
|       |      |                                  | せてください。                       |
| 32769 | 警告   | 設定ファイル xxxx が見つかりません。サービ         | 設定ファイル fcmacmgr.ini がインストール先フ |
|       |      | スはデフォルト設定で動作します。(*1)             | ォルダ配下に存在するか確認してください。          |
| 32770 | 警告   | 初回 FC アレイ動作モードチェック待ち時間 xx        | 設定ファイル fcmacmgr.ini の内容を確認してく |
|       |      | が不正です。サービスはデフォルト設定で動作            | ださい。                          |
|       |      | します。(*2)                         |                               |
| 32771 | 警告   | FC アレイ動作モードチェック時間間隔 xx が不        |                               |
|       |      | 正です。サービスはデフォルト設定で動作しま            |                               |
|       | ## 4 |                                  | -                             |
| 32772 | 警告   | 「テハイスオーフン待ちタイムアウト値 xx が不         |                               |
|       |      | 正です。サービスはテフォルト設定で動作しま            |                               |
| 00770 | 敬开   | 9。(*2)<br>デバノフナープンはキリレニノ同教 - バスエ |                               |
| 32773 | 言古   | 「ナハイスイーノノ付らリトフイ回数 XX か不止」        |                               |
|       |      | (9。リーレスはナノオルト設定で動作しまり。           |                               |
| /0152 |      | (**2) サービス開始/停止が失敗しました           |                               |
| 43133 | /    |                                  | 協助エン が完全したの、ケービスを用却する         |
|       |      |                                  | かあるいはシステムを再起動してください。          |
| 33025 | 警告   | FC アレイ情報が不明です。                   | FCアレイ情報を取得できませんでした。           |
|       |      |                                  | システム状態を確認してください。              |
| 33026 | 警告   | FC アレイ動作モード切替操作が失敗しました。          | FC アレイの動作モードを切り替えられません        |
|       |      |                                  | でした。システム状態を確認してください。          |
| 33027 | 警告   | FC アレイ動作モードを取得できませんでした。          | FC アレイの動作モード情報を取得できません        |
|       |      |                                  | でした。システム状態を確認してください。          |
| 33028 | 警告   | FC アレイ動作モードは変化しませんでした。           | FC アレイの動作モードを切り替えられません        |
|       |      |                                  | でした。システム状態を確認してください。          |
| 49409 | エラー  | GAM Server サービス状態が不明です。          | GAM Server サービスの状態を取得できません    |
|       |      |                                  | でした。システム状態を確認してください。          |
| 49410 | エラー  | GAM Server サービスが停止状態です。          | GAM Server サービスを開始してください。     |
| 33281 | 警告   | FC アレイ RAID コントローラが見つかりませんで      | FCアレイとサーバマシンとの接続状態やRAID       |
|       |      | した。                              | コントローラの状態を確認してください。           |
| 49665 | エラー  | デバイスをオープンできませんでした。               |                               |

\*1) "xxxx"には"(インストール先フォルダ名)¥Fcmacmgr.ini<sup>m</sup>が登録されます。

\*2) "xx"には設定値(文字列)が登録されます。

## 2.<u>セットアップ</u>

### 2.1. 動作環境

FC アレイ動作モード自動切替ツールが動作するために必要な環境について説明します。

#### ・ハードウェア

- 本体 :FC アレイを接続している Express 5800 シリーズ
- ハードディスクの空き容量 :1MB 以上(インストール時にはさらに1MB 以上ディスク空き容量が必要)

#### ・ソフトウェア

- Windows NT
- Windows 2000
- N8190-100/N8803-030 対応ドライバ
- ・ 対応する GAM Server
  - GAM Server 4.00/5.00

GAM Server のバージョンは[コントロールパネル]-[アプリケーションの追加と削除]で確認できます。

```
ヒント
```

٢

## 2.2. インストール

## 2.2.1 インストールする前に

FC アレイ動作モード自動切替ツールをインストールする前に、以下の点を確認してください。

- マウスまたはその他のポインティングデバイスが使えること
- Administrators グループでログオンしていること
- GAM Server 4.00/5.00 がすでにインストールされていること

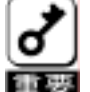

- ・GAM Server 4.00/5.00 がインストールされていない場合、FC アレイ動作モード自動切替ツールをインストールす る前に GAM Server 4.00/5.00 をインストールしてください。
- GAM Server を 4.00 から 5.00 へ、あるいは 5.00 から 4.00 へ更新した場合、FC アレイ動作モード自動切替ツー ルを再インストールする必要があります。

## 2.2.2 インストール手順

FC アレイ動作モード自動切替ツールのインストール方法について説明します。 次の手順に従って FC アレイ動作モード自動切替ツールをインストールしてください。

#### 1) セットアッププログラムを起動する。

[インストール先の選択]ダイアログボックスが表示されます。

セットアッププログラムには2通りの起動方法があります。

- Web 版 ヒント

- ダウンロードしたセットアッププログラムを起動してください。
  - CD-ROM 版 CD-ROM に収録された「FCMACMGR」フォルダ配下のセットアッププログラムを起動してください。
- 2) インストール先フォルダを指定して、[次へ]ボタン をクリックする。

[ファイルコピーの開始]ダイアログボックスが表 示されます。

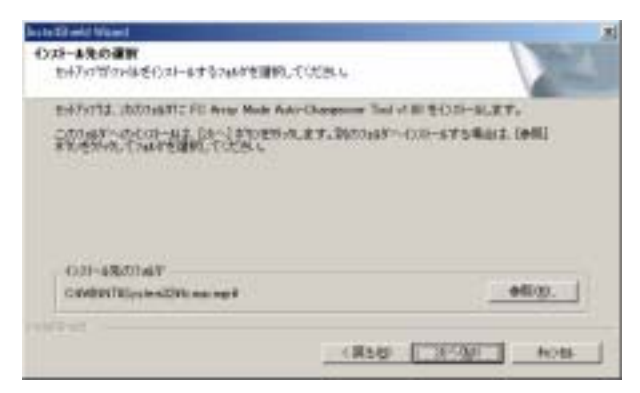

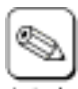

[参照(R)…]ボタンをクリックすると[ディレクトリの選択] ダイアログボックスが表示されるので、インストール先フ レント オルダを指定してください。

| 1200000000 | SACARA         | 09010                           | _ |  |
|------------|----------------|---------------------------------|---|--|
| CO31-1480  | OFFICE BEACS   | 100504                          |   |  |
| MINIMUS    | CONTRACTOR INC | THE OWNER WATER                 |   |  |
| 716721     |                |                                 |   |  |
|            |                | in32<br>acto<br>atficet<br>etav |   |  |
|            | *0.            | ioris<br>original<br>ordine     |   |  |

3) コピーされるファイルを確認し、[次へ]ボタンをク リックする。

インストールが開始されます。

| And a fill which have a                                                                                          |                    | <b>X</b> |
|----------------------------------------------------------------------------------------------------|--------------------|----------|
| 7+16-3またの開始<br>7+16-5またし新に、民気が回る6                                                                                | BU-025.5           |          |
| The second second second second second second second second second second second second second second second s   | 精神的 <b>机构和</b> 在新疆 | STATE P  |
| REDATE<br>RETORIES<br>(REDATE) AN ALTER AND AND A                                                                | najera             |          |
| Canadian Talay and Canadian and any fire and<br>Station of Arthon (1992) - 19 - 10 - 10 - 10 - 10 - 10 - 10 - 10 | nglave<br>Inglave  |          |
| J.                                                                                                    |                    | تر<br>ك  |
|                                                                                                    | (R58) [[]37500]    | hoss.    |

#### 4) [OK]ボタンをクリックする。

[InstallShield ウィザードの完了]ダイアログボック スが表示されます。

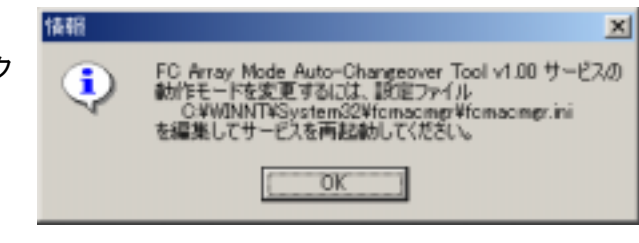

#### 5) [完了]ボタンをクリックする。

| 21 | Installinesis 9:47-1409E7                                                                                       |
|----|----------------------------------------------------------------------------------------------------|
|    | hid74711.1#1-6-545 Area Made Auto Chargeone Teol<br>v18004/34-64221181.8.                                       |
|    |                                                                                                    |
|    |                                                                                                    |
|    |                                                                                                    |
|    | The second second second second second second second second second second second second second second second se |

以上でインストールは完了です。

## 2.3. 環境設定

#### 2.3.1 動作モードの設定

FC アレイ動作モード自動切替ツールサービスの動作モードを変更するには、インストール先フォルダ配下の設定ファイル formacmgr.iniをテキストエディタ等で開き、必要に応じて以下の値を変更します。

| パラメータ             | ID                                                                                                    | 単位 | 範囲          | デフォルト値 |
|-------------------|----------------------------------------------------------------------------------------------------|----|-------------|--------|
| 初回 FC アレイ         | WaitPoll                                                                                                    | 秒  | 0 ~ 4294967 | 60     |
| 新作モードチェック<br>待ち時間 | サービス起動後に最初に FC アレイ動作モードをチェックするまでの待ち時間を設定します。<br>(0[秒]の時はチェック待ちを行いません)<br>設定ファイルが見つからない場合、または値が不正な場合、FC アレイ動作モード自動切替<br>ツールはデフォルト値で動作します。 |    |             |        |
| 状態監視時間間隔          | Interval                                                                                                    | 秒  | 1 ~ 4294967 | 300    |
|                   | FC アレイ状態をチェックする時間間隔を設定します。<br>設定ファイルが見つからない場合、または値が不正な場合、FC アレイ動作モード自動切替<br>ツールはデフォルト値で動作します。                                            |    |             |        |
| デバイスオープン          | WaitDev                                                                                                    | 秒  | 1 ~ 4294967 | 60     |
| 14 つ冲1日]          | FC アレイ接続状態をチェックする際のタイムアウト値を設定します。<br>設定ファイルが見つからない場合、または値が不正な場合、FC アレイ動作モード自動切替<br>ツールはデフォルト値で動作します。                                     |    |             |        |
| デバイスオープン          | Retry                                                                                                    |    | 0 ~ 3       | 1      |
| ロウントノー 旦奴         | FC アレイ接続状態をチェックする際のリトライ回数を設定します。<br>(0[回]の時はリトライを行いません)<br>設定ファイルが見つからない場合、または値が不正な場合、FC アレイ動作モード自動切替<br>ツールはデフォルト値で動作します。               |    |             |        |

設定ファイルの変更内容を有効にするには、FC アレイ動作モード自動切替ツールサービス(表示名「FC Array Mode Auto-Changeover Tool」)を再起動します。

## 2.4. アンインストール

#### 2.4.1 アンインストール手順

1) コントロールパネルより[アプリケーションの追加と削除]を起動して、[アプリケーションの追加と削除]ダ イアログに表示された「FC Array Mode Auto-Changeover Tool」を選択した後、[追加と削除]ボタンをク リックする。

アプリケーションおよびすべてのコンポーネント削除の確認ダイアログが表示されます。

2) [OK]ボタンをクリックする。

アンインストールが開始され、[InstallShield ウィ ザードの完了]ダイアログボックスが表示されま す。

| hstallShiel | d Weard 💌                              |
|-------------|----------------------------------------|
| ?           | 選択したアフリケーション、およびすべてのロンギーネントを完全に原除しますか? |
|             | OK キャンセル                               |

3) [完了]ボタンをクリックする。

| 27 | Installiburid 977-1989E7                              | k                  |
|----|-------------------------------------------------------|--------------------|
|    | わけだいでは、スポルードへか FC Array Hode A<br>イロロ のだつのの一手を完ていたいた。 | uto-Ouequiver Tasl |
|    |                                                       |                    |
|    |                                                       |                    |
|    |                                                       |                    |
|    |                                                       |                    |

以上でアンインストールは完了です。